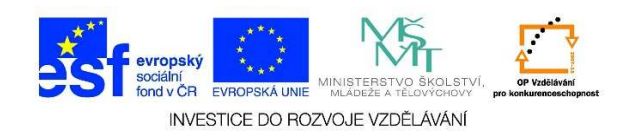

## MS Word – Označení části bloku

✓ Pomocí kláves ALT (levý) + stisknutí a podržení levého tlačítka myši můžeme vyznačit obdélníkovou část textu.

## mrznoucí srážky

Počasí v prvním prosincovém týdnu nebude příliš rozmanité. Převládat bude velká oblačnost s občasnými srážkumi, které stejně jako v pondělí mohou na silnicích namrzat. Novinkám to řekla Dagmar Honsová ze společnosti Meteopress.

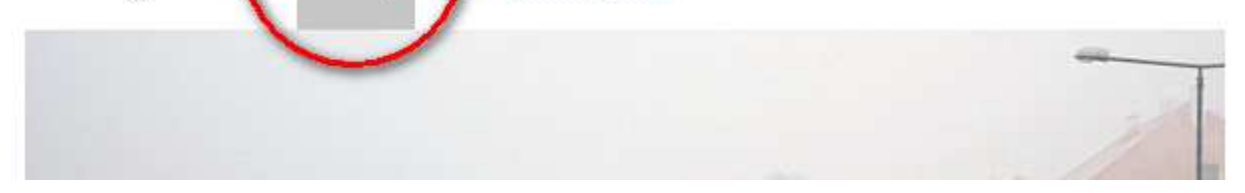

Text také můžeme označit pomocí myši a klávesy SHIFT. Kurzor umístíme na začátek textu, který bychom chtěli označit. Pomocí myši se přesuneme na konec daného výběru. Stiskneme a držíme klávesu SHIFT. Při stisknuté klávese SHIFT klikneme do místa, kde bychom chtěli daný výběr ukončit.